## Publipostage Word et format de date

Lorsque que vous fusionnez un document Word avec une liste Excel, les formats de dates importés sont inversés dans votre document Word.

Par exemple la date 30/05/2016 Excel devient 5/30/2016 dans Word.

Session CIROCO Du 5/30/2016 AU 6/30/2016

Pour afficher la date au format jour/mois/année :

Placez-vous dans le document Word

- Faites un clic-droit sur le champ erroné. Le menu contextuel s'affiche
- Cliquez sur l'option *Modification du champ*. La boîte de dialogue *Champ* s'affiche
- Sélectionnez ChampFusion. Regardez la zone Noms de champs
- Cliquez sur le bouton *Codes de champ*

| Andersezundhamp       Popriétés du champ       Options du champ         Catégories ::       Indu champ       Indu champ         Nom du champ p:       Indu champ       Indu champ         Nom du champ p:       Indu champ       Indu champ         Nom du champ p:       Indu champ       Indu champ         Nom du champ p:       Indu champ       Indu champ         Nom du champ       Indu champ       Indu champ         Nom du champ       Indu champ       Indu champ         Nom du champ       Indu champ       Indu champ         Adresset       Formati:       Indu champ         Andros       Indu champ       Indu champ         Autor       Maurcules       Indu champ         Bibliographie       Maurcules       Indu champ         Boliographie       Conserver status       Indu champ         Comparents       Conserver la mize en forme à chaque mize à jour         Conserver la mize en forme à chaque mize à jour       Conserver la mize en forme à chaque mize à jour                                                                                                    | $\times$ |
|----------------------------------------------------------------------------------------------------|----------|
| Catégories:<br>Course) Von du champ : Unde du champ : Unde du ch                                                                                                    |          |
| (Foute:)       V         Noms de ghamp:       Format;         Imported       Imported         Spectral       Imported         Author       Imported         Spectral       Imported         Spectral       Imported         Spectred<                                                                                                    |          |
| Formati: <pre>             Termati:</pre>                                                                                                    |          |
| Formul     Archor     Archor                                                                                                    |          |
| Autory<br>Autory<br>Anore<br>BackDeonnees<br>Biolographie<br>Biolographie<br>Biolographie<br>Biolographie<br>Biolographie<br>Biolographie<br>Biolographie<br>Containt Dislographique<br>Containt Dislographique<br>Containt Dislographic<br>Containt Dislographic<br>Containt Dislographic<br>Containt Dislographic<br>Containt Dislographic<br>Containt Dislographic<br>Containt Dislographic<br>Containt Dislographic<br>Containt Dislographic<br>Containt Dislographic<br>Containt Dislographic<br>Containt Dislographic<br>Containt Dislographic<br>Containt Dislographic<br>Contai |          |
| Barde Données<br>Biolographie<br>Biolographie<br>Biolographie<br>Biolographie<br>Catalon biolographique<br>Catalon biolographique<br>Catalon biolographique<br>Catalon biolographique<br>Catalon biolographique<br>Comparer<br>CreateDate<br>Date<br>Conserger la mise en forme à chaque mise à jour<br>stription :<br>Insée un champ de fusion                                                                                                    |          |
| Biocharese<br>Biocharese<br>Biocharese<br>Consumer and the second second s                                                                                                    |          |
| Soudentikacio<br>Chastriano<br>Chastriano<br>Canton<br>Conservers<br>Commerts<br>Comparer<br>Date<br>V<br>Date<br>V<br>Inéer un champ de fusion                                                                                                    |          |
| Chambridinin<br>Chatton bibliographique<br>Gade-shares<br>Comparer<br>CorateDate<br>Date<br>Uniter un champ de fusion                                                                                                    |          |
| Crăsion<br>Cărion în ographique<br>Comments<br>Computer<br>Crăsicăte<br>Crăsicăte<br>Văr<br>Uzre un champ de fusion                                                                                                    |          |
| Criation biliographique<br>Code-barres<br>Comparer<br>Conserver<br>Date v<br>Scription :<br>Inséte un champ de fusion                                                                                                    |          |
| Code-barres comments<br>Comparer<br>Consettoare v<br>Date v<br>Scription :<br>Instêt un champ de fusion                                                                                                    |          |
| Commerter<br>Consenter<br>CreateDate<br>Date<br>Scription :<br>Inséet un champ de fusion                                                                                                    |          |
| Conserver<br>Conserver<br>Date v<br>Conserver la mise en forme à chaque mise à jour<br>scription :<br>Insée un champ de fusion                                                                                                    |          |
| Da Davier<br>Da Davier<br>Victori<br>Isoropion :<br>Indere un champ de fusion                                                                                                    |          |
| uare Conserger la mise en forme à chaque mise à jour<br>Isréption :<br>Insére un champ de fusion                                                                                                    |          |
| escription :                                                                                                    |          |
| sscription :<br>Insère un champ de fusion                                                                                                    |          |
| Insère un champ de fusion                                                                                                    |          |
|                                                                                                    |          |
|                                                                                                    |          |
| OK Ann                                                                                                    | nuler    |

Cliquez à la fin du contenu de la zone *Codes de champ*, et ajouter un espace puis

## \@ DD/MM/YYYY

| Champ                                                                                                    |                                          | ?          | ×    |
|----------------------------------------------------------------------------------------------------|------------------------------------------|------------|------|
| Choisissez un champ                                                                                                    | Propriétés de champs avancées            |            |      |
| Catégories :                                                                                                    | Codes de champ :                         |            |      |
| (Toutes)                                                                                                    | MERGEFIELD DM_contrat \@ DD/MM/YYY       |            |      |
| Noms de champs :                                                                                                    | MERGEFIELD NomChamp [Commutateurs]       |            |      |
| Formule     AdressetMisiteur     AdressetMisiteur     AdressetMisiteur     AdressetMisiteur     AdressetMisiteur     AdressetMisiteur     AdressetMisiteur     Bastochone     Bastochone     Bastochone     Bastochone     Bastochone     Contentio     Contentio     C | 17 Conserver la mise en forme à chaque m | ise à iour |      |
| Description :                                                                                                    |                                          |            |      |
| Insère un champ de fusion                                                                                                    |                                          |            |      |
| Magquer les codes Options.                                                                                                    |                                          | Ann        | uler |

- Cochez l'option Corriger la mise en forme à chaque mise à jour
- Cliquer sur le bouton *OK*. La date affiche au format jour, mois et année

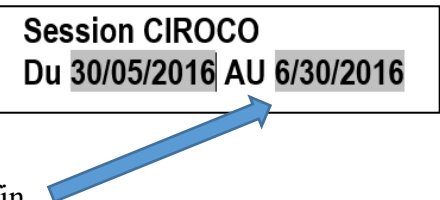

Renouvelez l'opération pour le champ date de fin 🔎

Vous fusionnez maintenant votre document avec l'affichage de la date au bon format.